## 電子書籍の購入前に必ず動作環境をご確認ください

## ◆電子書籍ビューア『漢検ブックス』アプリのダウンロード

下記URLからダウンロード

→ <u>https://resource.keyring.net/kanken/KANKEN-books-win.exe</u>

漢検協会公式オンラインストアの会員登録をした後はストアのマイページにある 「アプリ起動」からもダウンロードできます。 ※『漢検ブックス』アプリは無料でお使いいただけます。

| <mark>漢検</mark> 漢検協会 公 | 、式オンラインストア   |          |           |        | <b>८</b><br>र1ぺ-ジ | Q<br>検索 | ب<br>۲-۲ |
|------------------------|--------------|----------|-----------|--------|-------------------|---------|----------|
| 漢検の教材 文章検の教材           | 論理的文章力育成コンテン | ツ BJTの教材 | その他書籍・グッズ | ご利用ガイド | よくあるご質問           |         |          |
|                        |              |          |           |        |                   |         |          |
| く ログアウト                |              |          |           |        |                   |         |          |
|                        |              |          |           |        |                   |         |          |
| あなたのア                  | カウント         |          |           |        |                   |         |          |
| 注文と個人情報                |              |          |           | アプリ起動  |                   |         |          |
| 注文内容                   | 日付           | 5支払い状況   | ご注文商品の状況  | 合計     | お届け先住所            |         |          |

## (初回のみ) ログイン認証

「WEB 書庫」を開き、**漢検協会公式オンラインストアで登録したメールアドレス・** パスワードを入力してログインをクリック

| 表示(ハ) ツール(T) ヘルブ(H)   |                  |
|-----------------------|------------------|
|                       |                  |
| リスト表示 Web書庫 お知ら       | せ ヘルプ            |
| フォルダー覧                |                  |
|                       |                  |
| □ ● 全てのコンテンツ<br>● キ公類 |                  |
| - Br A J A            |                  |
|                       |                  |
|                       |                  |
|                       |                  |
|                       |                  |
|                       |                  |
|                       |                  |
|                       |                  |
|                       |                  |
|                       |                  |
|                       |                  |
|                       |                  |
| レディ                   | 取得済みコンテンツ数:0/0 / |
|                       |                  |

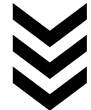

| 漢検ブックス ログイン認証 |       |  |
|---------------|-------|--|
| メールアドレス       |       |  |
| バスワード         |       |  |
|               | 「ログイン |  |
|               |       |  |
|               |       |  |
|               |       |  |

## ◆購入したコンテンツを読む

「WEB書庫」を開き、購入した書籍のダウンロードをクリック →本棚に追加される
② 本棚に表示されている電子書籍をクリック

【アプリでの閲覧方法】詳細はプラットフォーム「bookend」のヘルプページをご覧ください。 → https://bookend.keyring.net/home/helps/windows/

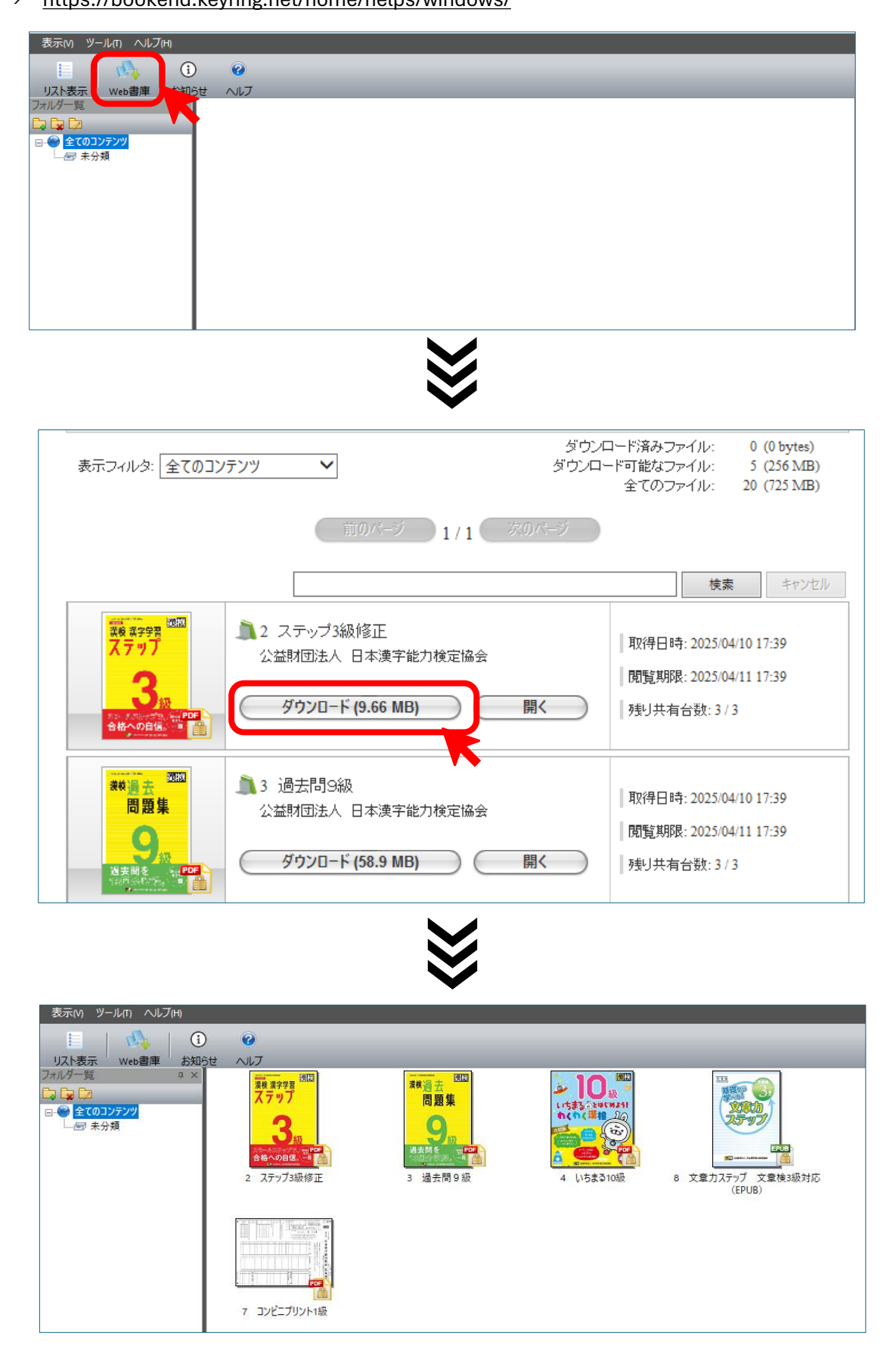